## 🖁 uía de uso para el alumnado de la

### aplicación GESFORMA

Acceso a través de la web del Hospital Universitario Torrecárdenas o a través de los navegadores Google Chrome y Mozilla Firefox

# GESFORMA-SSPA

### Gesforma-SSPA

**GESFORMA SALUD** es una herramienta cuyo objetivo fundamental es la gestión de la Formación Continuada, tanto interna como externa, de los Profesionales del **Hospital Universitario Torrecárdenas**.

#### Desde esta plataforma podrá:

- consultar la oferta formativa, realizar solicitudes e inscribirse.
- actualizar sus datos personales.
- acceder a la plataforma virtual de formación (Moodle).
- acceder al historial de los cursos solicitados y a las certificaciones de las actividades.

| ychivo Editar Yer Higtorial Marcadores Herranientjas Ayyda<br>G Google X + |                                                                       |                                        |
|----------------------------------------------------------------------------|-----------------------------------------------------------------------|----------------------------------------|
| (i)      https://www.google.es                                             | (89%) C' Q Buscar                                                     | ☆ 自 ♥ ♣ ♠ ☰                            |
|                                                                            |                                                                       | Gmail Imágenes 🗰 Iniciar sesión        |
|                                                                            |                                                                       |                                        |
|                                                                            |                                                                       |                                        |
|                                                                            | C                                                                     |                                        |
|                                                                            | Google                                                                |                                        |
|                                                                            |                                                                       |                                        |
|                                                                            | GESFORMA TORRECARDENAS ALMERIA                                        |                                        |
|                                                                            | Buscar don Google Voy a taner suerte                                  |                                        |
|                                                                            | Mas informatión<br>Difectido por Google en : català calego evasara    |                                        |
|                                                                            | Same Control and the second states for the second                     |                                        |
|                                                                            |                                                                       |                                        |
|                                                                            |                                                                       |                                        |
|                                                                            |                                                                       |                                        |
|                                                                            |                                                                       |                                        |
| España                                                                     |                                                                       |                                        |
| Publicidad Empresa Acerca de                                               |                                                                       | Privacidad Condiciones Configuración   |
| rchivo Editar Yer Historial Marcadores Herramiențas Ayyda                  |                                                                       |                                        |
| A Gesforma-SSPA × A Docencia, formación e investi.                         | +                                                                     |                                        |
| () ) https://www.hospitaltorrecardenas.es/docencia-formacion-e-inve        | estigacion/ ECI C Q. Buscar                                           | ☆ 自 ♥ ↓                                |
| 9                                                                          |                                                                       |                                        |
| 🖾 contactar 🛛 📞 +34 950 016 000                                            |                                                                       | (Tlenes una emergencia? 🐛 Llama al 112 |
|                                                                            | TODDECÁDDENAS                                                         |                                        |
| 🎽 t in 🗹                                                                   | Hospital Universitario                                                | Q                                      |
| (p=1.1000)=1.10                                                            |                                                                       |                                        |
| AREA HOSPITALAR                                                            | ia 🝸 ciudadania 🍸 profesional 🌱 Proveedores 🌱 docencia, Formáción e i | Abrir el desple                        |

| DOCENCIA                 | FORMACIÓN                   | INVESTIGACIÓN                         |
|--------------------------|-----------------------------|---------------------------------------|
| Residentes               | Formación Continuada        | Lineas de Investigación               |
| Jniversitarios           | Formación Práctica de Grado | Estructura y composición de la unidad |
| Jnidades Acreditadas     | Formación Profesional       | Objetivos                             |
| lefatura de estudios     | Documentación y Recursos    | Directorio de la sección              |
| Comisión de docencia     | Gesforma                    | Documentación y Recursos              |
| /en a rotar con nosotros | Λ                           |                                       |
| Evaluación anual         |                             |                                       |
| Documentos de interés    |                             |                                       |
|                          | Abierto el                  |                                       |
|                          | desplegable.                |                                       |
|                          | ninchar aquí                |                                       |

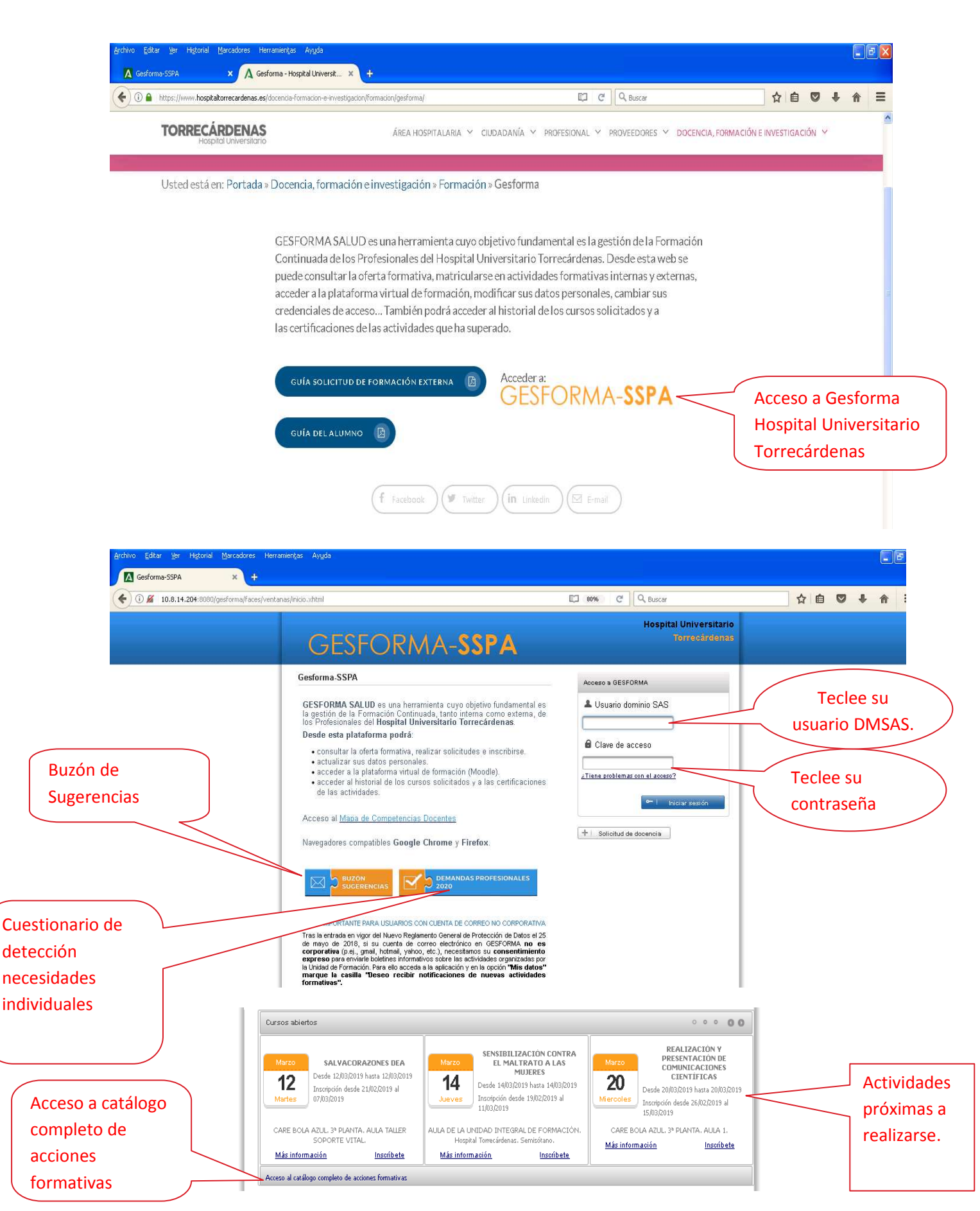

Usuario DMSAS usado para acceder a e-profesional, Siglo, Diraya, ...

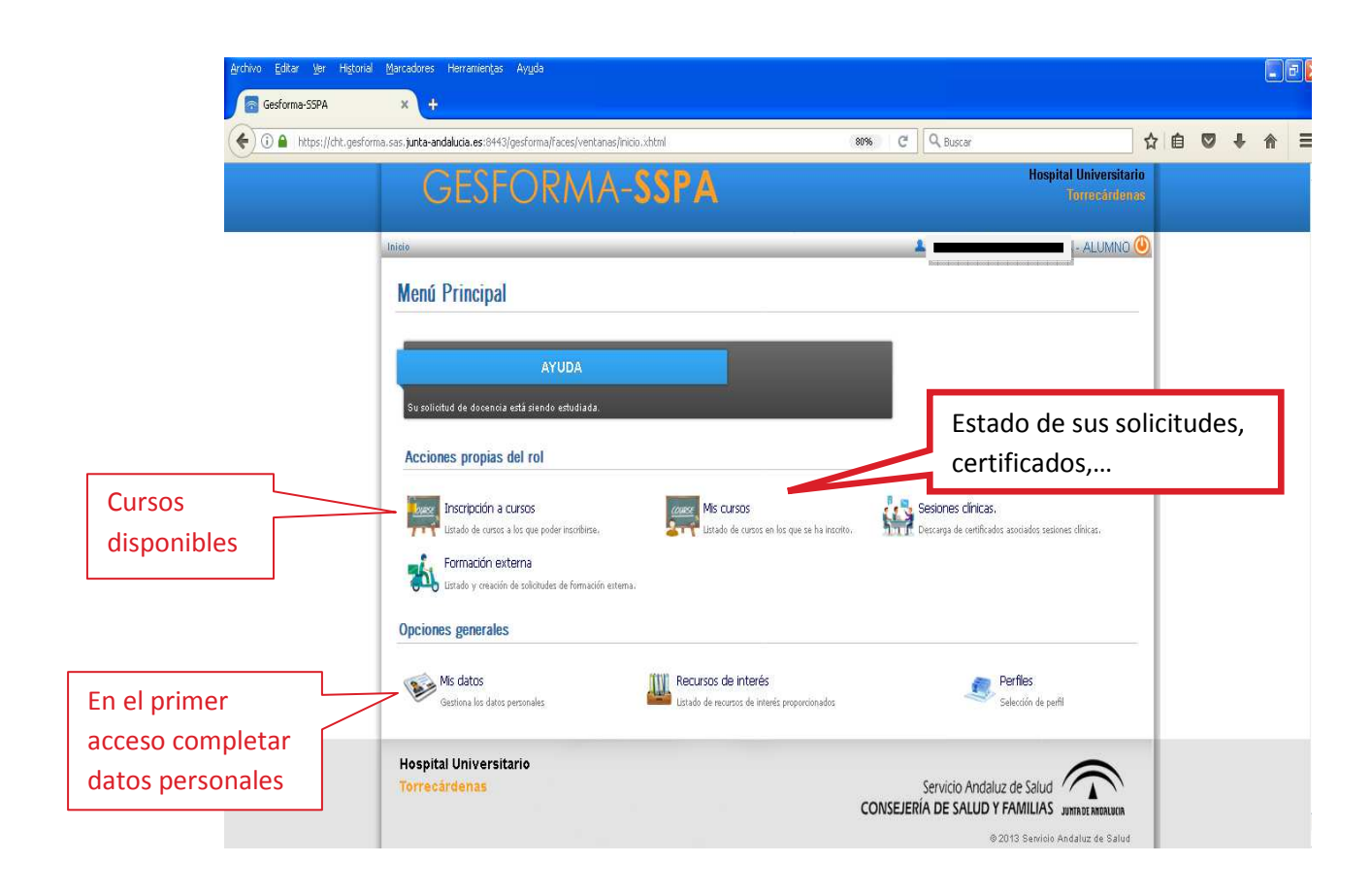

| i) 10.8.14.204:8080/gesforma/faces/ | ventanas(inicio.xhtml 67% C Q Buscar                                                    | ☆自 | 0 | Ļ |
|-------------------------------------|-----------------------------------------------------------------------------------------|----|---|---|
|                                     | GESFORMA-SSPA Hospital Universitario                                                    |    |   |   |
|                                     | hkies IIk date                                                                          |    |   |   |
|                                     | Mis datos                                                                               |    |   |   |
|                                     | Datos personales                                                                        |    |   |   |
|                                     | + NFANE = Login                                                                         |    |   |   |
|                                     |                                                                                         |    |   |   |
|                                     | Inclusion     Inclusion         Segnodexino                                             |    |   |   |
|                                     | s Seco s Fecia nacini n to                                                              |    |   |   |
|                                     | liaoliko *                                                                              |    |   |   |
|                                     | Correce bestorido     PREbio Telébio fectularito Nem, Seg ritad Social                  |    |   |   |
|                                     | Direction CP Projecta                                                                   |    |   |   |
|                                     |                                                                                         |    |   |   |
|                                     | «Cesto de tatajo «Perio de tatajo «Categoría                                            |    |   |   |
|                                     | H. TORRECARDENAS • Uxidad hisgisil & Formación • ADMINISTRATIVO •                       |    |   |   |
|                                     | Centro de assoripción     Grigo de contración     # Personal SAS                        |    |   |   |
|                                     | H. TORRECARDEMAS * 5 * SI *                                                             |    |   |   |
|                                     | Niterio de traz anostrar e tabler                                                       |    |   |   |
|                                     | Desea nobir notificaciones de neuza actinizades fomatizas deponibles en GESFORINA-GSRM. |    |   |   |
|                                     | + Date oxigations                                                                       |    |   |   |
|                                     | Completar datos                                                                         |    |   |   |
|                                     |                                                                                         |    |   | - |

|                         | . gestorma, sas, junta-andalucia, es: 899 3/gestorma/taces/ventanas/accesoAlumno/nuevo                                                | /cursosAbiertos.xh | mi 81              |                         | Iscar          |                                   | ¥ 8        |            | • n   | -              |
|-------------------------|----------------------------------------------------------------------------------------------------|--------------------|--------------------|-------------------------|----------------|-----------------------------------|------------|------------|-------|----------------|
|                         | GESFORMA-SSP/                                                                                                    | Į.                 |                    |                         | н              | ospital Universita<br>Torrecarder | rio<br>188 |            |       |                |
|                         | Inicio > Cuttos ableitos                                                                                                    |                    |                    | 1                       |                | - ALUMNO                          | ٩          |            |       |                |
|                         | Inscripción a Cursos                                                                                                    |                    |                    |                         |                |                                   |            |            |       |                |
|                         | Conservation Construction of Construction                                                                                             |                    |                    |                         |                |                                   | -          |            |       |                |
|                         | AYUDA                                                                                                    |                    |                    |                         |                |                                   |            |            |       |                |
|                         | Selectione el/los curso/s a los que desea inscribirse                                                                                 |                    |                    |                         |                |                                   |            |            |       |                |
|                         |                                                                                                    |                    |                    | 4                       |                |                                   |            |            |       |                |
|                         | Cursos a los que puede inscribirse                                                                                                    |                    |                    |                         |                |                                   |            |            |       |                |
|                         | Titulo curso 🌣                                                                                                    | Edición O          | Fecha inicio       | Fecha finalización<br>0 | Modalidad O    | Horas Guía                        |            |            |       |                |
|                         | METODOLOCÍA Y DIDÁCTICA PARA EL FORMADOR SANITARIO                                                                                    | 1                  | 15/05/2019         | 18/05/2019              | SEMIPRESENCIAL | 18:00/17:00                       |            | Г          |       |                |
| lija curso y            | REALIZACIÓN Y PRESENTACIÓN DE COMUNICACIONES CIENTÍFICAS                                                                              | 1                  | 20/03/2019         | 20/03/2019              | PRESENCIAL     | 05:00/00:00                       |            | $\nearrow$ | Aqu   | í puede        |
|                         |                                                                                                    | 2                  | 20/03/2019         | 20/03/2019              | PRESENCIAL     | 05:00/00:00 🔹                     | $\angle$   |            |       | sultar la Cuía |
| ealice la               | REALIZACION T PRESENTACION DE COMUNICACIONES CIENTIFICAS                                                                              |                    | (223) (PAC) 107(2) | 10/00/0010              | PRESENCIAL     | 08:00/00:00 !                     |            |            | CONS  | Sultar la Gula |
| ealice la               | SALVACORAZONES DEA                                                                                                    | 1                  | 12/03/2019         | 1270372013              |                |                                   |            |            |       |                |
| ealice la<br>Iscripción | PEALLACIÓN T PRESENTACIÓN DE COMUNICACIÓNES CIENTIFICAS      SALVACORAZONES DEA      SENSIBILIZACIÓN CONTRA EL MALTRATO A LAS MUJERES | 1                  | 12/03/2019         | 14/03/2019              | PRESENCIAL     | 04:00/00:00 🔶                     |            |            | del / | Alumnado       |

| 🗲 🛈 🔒 https://cht.gesforma.sas.junta-andalucia.es:8443                                                                                                    | /gesforma/faces/ventanas/accesoAlumno/nuevo/cursosAbiertos.xhtml                                                                                                    | (67%) C                                     | Q, Buscar                                           | ☆ | <b>è</b> ♥ | ÷ | Â |
|----------------------------------------------------------------------------------------------------|----------------------------------------------------------------------------------------------------|---------------------------------------------|-----------------------------------------------------|---|------------|---|---|
| G                                                                                                    | ESFORMA- <b>SSPA</b>                                                                                                    |                                             | Hospital Universitario<br>Torreedrilenas            |   |            |   |   |
| latio > C testina                                                                                                    | b opecinius                                                                                                    | 1                                           |                                                     |   |            |   |   |
| Cuestio                                                                                                    | nario de expectativas del curso                                                                                                    |                                             |                                                     |   |            |   |   |
| _                                                                                                    |                                                                                                    |                                             |                                                     |   |            |   |   |
|                                                                                                    | AYUDA                                                                                                    |                                             |                                                     |   |            |   |   |
| El signer a par<br>que sar a par                                                                                                    | estionarilo pretinde concoer o talles son trus intereses y expectanticas en relación al desarrollo de la actuidad n<br>Icipar, para estableces mietas com vies y alcanizables con el desarrollo de la misma.<br>                                                                                                    | rbmantuaren ta                              |                                                     |   |            |   |   |
| and a second second                                                                                                    |                                                                                                    |                                             |                                                     |   |            |   |   |
| Para cada apo                                                                                                    | nado se munca a escara a vuncar para takvar ke mens propresite.                                                                                                    |                                             |                                                     |   |            |   |   |
| Para vada av                                                                                                    | lador ter molica a cencada a funcar para takkan ika item pinginesisa.<br>Hitarintak                                                                                                    |                                             |                                                     |   |            |   |   |
| Rans ceith agu<br>Mictor (trich a<br>Biste son an ta<br>No det tant, a                                                                                                    | nazore futura eronaza i nuca paratanos na ente propera ta,<br>Haschol<br>es ankina, Burk ni proceso de anvin bascho para conq ne cabo de stitutiono que pretaping name es<br>Galera las titutares, prede congletar el egine la catopo con en nombe yapentidor.                                                                                                    | specificame ne.                             |                                                     |   |            |   |   |
| Parasta ar<br>Herraria<br>Braseria<br>No actual:<br>Detailes de                                                                                                    | una ne fonda un secura e nume para unida na terre propera na .<br>Hancitati<br>I se anhana. Dira e n proceso de anon fuziono para contiguer cato ba intrastos que perato negri terre es<br>Catras das intítates pendo completar el egre en la catripo con se a namber yapentase.<br>Cutras d                                                                                                    | spectficane viz.                            |                                                     |   |            |   |   |
| Parasta a<br>Kedender<br>Bresenen<br>Noordener<br>Detailes de<br>Coogo Dor                                                                                                    | una ne fonda uterstaar in nuar paraunika ta eme payeerta.<br>Hancibat<br>I dakaa Bati en ponezo di anon fiziko ki para osulgite dato bia tatuato gie pedigingi tarre ez<br>Gatza Bati tatuare, pinek completar el gita ini a campo con zi i nabeli yapitidaz.<br>CMESO                                                                                                    | specificane etc.                            | Feciade nalización                                  |   |            |   |   |
| Paracutary<br>Honoroma<br>Honoroma<br>Detailes de<br>Otógo DOP<br>Isnitonia                                                                                                    | e advier douel and explore a nucle paralanko. In a mito pageer to :<br>elancitati<br>E an han E this is proceso is a non fictorio gan positive (do Da tributio gel pestipleg) starte es<br>E de car bas tributes, preck completar el eg en is cargo con en initiate yapenidos.<br>CMESO<br>Thib del coreo<br>REC.IR. <sup>®</sup> (SALACCO REZO NES DE).                                                                                                    | specificanese<br>Bito Ka<br>1               | Fecta on malazzón<br>1200/2019 - 1200/2019          |   |            |   |   |
| Paraceta a<br>Index non<br>Esta aceta<br>No de ta ta<br>Detales de<br>Cotago DOP<br>Sento Sel Id                                                                                                    | voore Hou artikuse i noue paralisikke tie eine poper te,<br>reschiel<br>er ankine. Bele tu ponoeske anne te bask for para near (es date) de statuste of ee pelaping indire er<br>de als kritikaan, prek completer ei tig ein te bang on er i indire van tot<br>de als kritikaan, prek completer ei tig ein te bang on er i indire van tot<br>curso<br>Table al near<br>Gescenze Rez Ness Des.                                                                                                    | rperitication in E.                         | Fecta de malización<br>1200/2019 - 1200/2019        |   |            |   |   |
| Para casa an<br>International<br>La taskata<br>Novembra<br>Detailes de<br>Coogo bor<br>Taskatoka<br>Datos del a                                                                                                    | Konse Houra endeade A force polarization de la mer properto de      endeade e      endeade | 59420000044 B.                              | Fecta de malización<br>1260/2019 - 1200/2019        |   |            |   |   |
| Para casa an<br>Inder value<br>La tis sente<br>Detailes de<br>Coogo bor<br>Lisensconar                                                                                                    | valver doud and source invasion programme in a lang properties.<br>valancias:<br>I dana ta hita bit ni proceso e anon factorio pranosagne i dato bit fittadio que preciping i taine es<br>dana ta hittatas, precio completar el agran ti canpo con se i natele yapelidos.<br>CUESO<br>The bioleformo<br>Ancion PE<br>Consecco Incolo (CUESO) HIS DEN.<br>Lunno<br>Natibies yapelidos<br>precipio col quanno                                                                                                    | ppecificanes b.                             | Fecta de malización<br>1200/2019 - 1200/2019        |   |            |   |   |
| Paraceta de<br>Internet<br>Entra sente<br>Cotogo con<br>Cotogo con<br>Sentemento<br>Detodos del<br>Detodos del<br>Cotogo con                                                                                                    | Anore House and Andrea Paralanka. In a line propertor.<br>Handball<br>I draca ball that is to proce on a solar hazon yazarokati et dato baltification et predoping i taire et<br>I draca baltificate, pred completar et agran it dato on at i table yapelidor.<br>CUESO<br>The ball roado<br>Andbe yapelidore<br>Kobbe yapelidore<br>redelor gelatumo                                                                                                    | ppecificanes to.                            | Fecta de malización<br>1200/2019 - 1200/2019        |   |            |   |   |
| Paracture<br>Honoration<br>Biologic Dop<br>Detailes de<br>Coogo Dop<br>Interna<br>Datos del s<br>Interna<br>Rems a ress                                                                                                    | Advise Docta Landon paralanka ita ette properto :     entecto:     entecto:   | ppecificanes te.                            | Feela de maltación<br>(12002019 - 12002019          |   |            |   |   |
| Paracture<br>Paracture<br>Evidentiti<br>Socialis<br>Detailes de<br>Coogo DOP<br>Socialis<br>Detailes de<br>Socialis<br>Detailes de<br>Socialis<br>Socialis<br>Sociali | advise thouse and advises a final program to a lend program to .                                                                                                    | ppecificane e b.<br>BBDE PA<br>1<br>C4 kero | Feela de maltación<br>(12002019 - 12002019          |   |            |   |   |
| Paracture<br>Paracture<br>Extracture<br>Detailes de<br>Coope 007<br>Seriosante<br>Detailes de<br>Seriosante<br>Detailes de<br>Seriosante<br>Detailes de<br>Seriosante<br>Seriosante                                                                                                    | Advise Docta and a set of the properties     Advise Docta and a set of the properties     Advise Docta and a set of the properties     Advise Docta and a set of the properties     Advise Docta and a set of the properties     Advise Docta and a set of the properties     Advise Docta and a set of the properties     Advise Docta and a set of the properties     Advise Docta and a set of the properties     Advise Docta and a set of the properties                                                                                                    | precificaments.                             | Feela de malización           (12002019 - 12002019) |   |            |   |   |
| Paracture<br>enternance<br>Enternance<br>Detailes de<br>Compo Do P<br>Sentance<br>Datos del e<br>Compo Do P<br>Sentance<br>Datos del e<br>Compo Do P<br>Sentance<br>Compo Do P                                                                                                    | A soft of decision and a soft of a soft payments.                                                                                                    | pecificane + b.                             | Feela dt. Hall22051       12002019 - 12002019       |   |            |   |   |

| 🔄 🛈 角 https://dxl.gesforma.sas.junta-andaluda.es.9443/gesforma/faces/ventanas/accessAlurno/nuevo/cursosAbiertos.shtml 67% C Q Buscar                                                                                                    |  |
|----------------------------------------------------------------------------------------------------|--|
| • Consider que los aguentes contentios no sens arto en esperior de los que ne garenes más (des para articles provisional ; todo los que ne garenes más (des para articles provisional ; todo los que ne garenes más (des para articles provisional ; todo los que ne garenes más (des para articles provisional ; todo los que ne garenes más (des para articles provisional ; todo los que ne garenes más (des para articles provisional ; todo los que ne garenes más (des para articles provisional ; todo los que ne garenes más (des para articles provisional ; todo los que ne garenes más (des para articles provisional ; todo los que ne garenes más (des para articles provisional ; todo los que ne garenes más (des para articles provisional ; todo los que ne garenes más (des para articles provisional ; todo los que ne garenes más (des para articles provisional ; todo los que ne garenes positives que ne garenes más (des para articles provisional ; todo los que ne garenes positives que ne garenes articles positives que ne garenes articles positives que ne garenes que los agarenes que los agarene |  |
| Hospital Universitario<br>Torrecárdenas Servicio Andaluz de Salud Servicio Andaluz de Salud CONSEJERIA DE SALUD Y FAMILIAS annate manama<br>@ 2013 Servicio Andalez de Salud                                                                                                    |  |

| Archivo Editar Ver He | storial Marcadores Herramiențas A                                                 | yuda +                                                                                            |                |                    |                             |                  |   |   | 8 |
|-----------------------|-----------------------------------------------------------------------------------|---------------------------------------------------------------------------------------------------|----------------|--------------------|-----------------------------|------------------|---|---|---|
| 🔶 🛈 🖨 https://cht.q   | gesforma.sas.junta-andalucia.es:8443/ge:                                          | forma/faces/ventanas/accesoAlumno/nuevo/misCursos.xhtml                                           | 90% C          | Q, Buscar          | 2                           | 自                | • | Â | Ξ |
|                       | GESFOI                                                                            | RMA- <b>SSPA</b>                                                                                  |                |                    | Hospital Univer<br>Terrecar | sitario<br>denas |   |   |   |
| In                    | icio > Mis cursos                                                                 |                                                                                                   |                | <b>1</b> ,         | ALUN                        | ино 🕘            |   |   |   |
|                       | Mis Cursos                                                                        |                                                                                                   |                |                    |                             |                  |   |   |   |
|                       | A                                                                                 |                                                                                                   |                |                    |                             |                  |   |   |   |
|                       | A continuación se muestra un listado d                                            | e las solicitudes de inscripción a cursos de formación que ha solicitado.                         |                |                    |                             |                  |   |   |   |
|                       | Puede ver el estado de sus solicitudes<br>Pase el puntero del ratón sobre el esta | y descargar la documentación asociada a los cursos.<br>Jo para obtener más información del mismo. |                |                    |                             |                  |   |   |   |
|                       | Cursos solicitados                                                                | Titulo curso 🗘                                                                                    | Fecha inicio 🗘 | Fecha finalización | enter és                    |                  |   |   |   |
|                       |                                                                                   |                                                                                                   |                |                    | Estado v                    | _                |   |   |   |
| EVALUA:               | 1 🔹 🆍 🌻                                                                           | ACTUALIZACIÓN EN MANEJO DE ACCESOS VENOSOS: PICC                                                  | 07/11/2018     | 07/11/2018         | APTO                        | _                |   |   |   |
| Cuestionario de       | 🔹 fn 🌻                                                                            | FORMACIÓN ECOGRÁFICA PARA ENFERMERÍA                                                              | 20/11/2018     | 20/11/2018         | APTO                        |                  |   |   |   |
| Satisfacción. Su      | <b>M</b>                                                                          | SENSIBILIZACIÓN CONTRA EL MALTRATO A LAS MUJERES                                                  | 05/03/2019     | 05/03/2019         | ADMITIDO                    |                  |   |   |   |
| cumplimentación       |                                                                                   |                                                                                                   |                |                    |                             |                  |   |   |   |
| es imprescindible     | 🔺 Volver 📄 Mis curso                                                              | s X Anular solicitudes                                                                            |                |                    |                             |                  |   |   |   |
| para obtener el       | Hospital Universitario                                                            |                                                                                                   |                |                    | $\sim$                      |                  |   |   |   |
| certificado.          | Torrecordense                                                                     |                                                                                                   |                | Sonvicio Andali    | the Salud                   |                  |   |   | ł |

| Archivo Editar Ver Historial M | arcadores Harranienjas Ayyda<br>× +                                                                                                    |                               |                                           |                                                                         |   |   |   | Ð |
|--------------------------------|----------------------------------------------------------------------------------------------------|-------------------------------|-------------------------------------------|-------------------------------------------------------------------------|---|---|---|---|
| () a https://cht.gesforma.s    | as, junta-andalucia.es:8443/gesforma/faces/ventanas/accesoAlumno/nuevo/misCursos:xhtml                                                                          | 80% C                         | Q, Buscar                                 |                                                                         | Ê | ŧ | ⋒ | = |
|                                | GESFORMA- <b>SSPA</b>                                                                                                    |                               |                                           | Hospital Universitario<br>Torrecardenas                                 |   |   |   |   |
|                                | Inicio > Mis cursos                                                                                                    |                               | 1                                         |                                                                         |   |   |   |   |
|                                | Mis Cursos                                                                                                    |                               |                                           |                                                                         |   |   |   |   |
|                                | AYUDA A continuación se muestra un listado de las sollicitudes de inscripción a cueros de formación que ha Pase el punte Accesso a Campus Virtual Cursos solici | solicitado.<br>Fecha inicio © | Fecha finalización<br>¢                   | Ettido ©                                                                |   |   |   |   |
|                                | 1 • 11 SENSIBILIZACIÓN EN GESTIÓN AMBIENTAL Y ENERGÉTI                                                                                                    | ICA 19/11/2018                | 19/11/2018                                | APTO                                                                    |   |   |   |   |
|                                | Volver     Mis cursos     X Anular solicitudes  Hospital Universitario Torrecárdenas                                                                            | Certificad<br>Actividad       | do de<br>les supe<br>eria de salud y<br>° | radas<br>FAMILIAS JUTITE DE MIDALIKIA<br>2013 Servicio Andaluz de Salud |   |   |   |   |

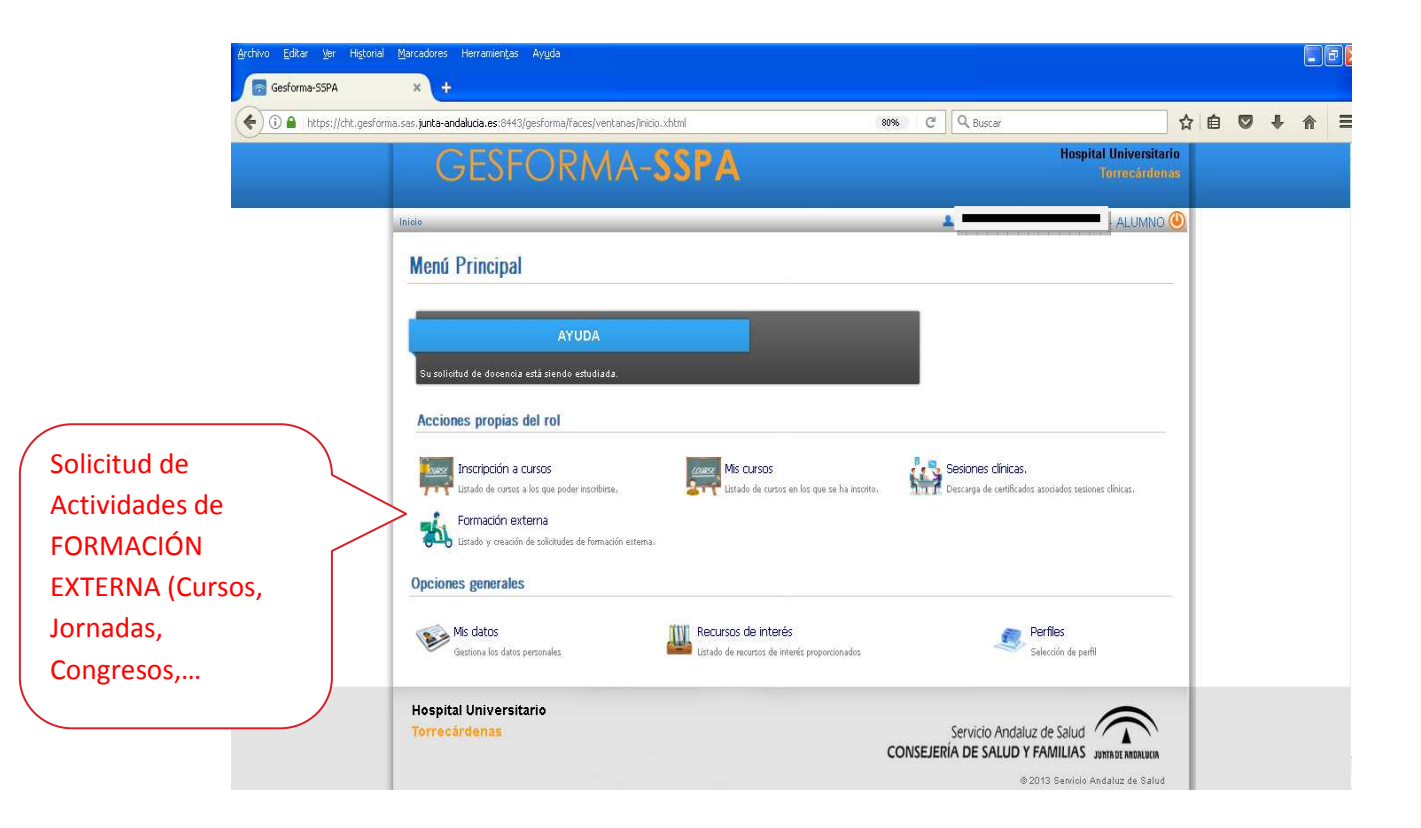

|                                                                                                    | 90% C                     | Buscar        | ☆自◎                             |
|----------------------------------------------------------------------------------------------------|---------------------------|---------------|---------------------------------|
| GESFORMA-SSPA                                                                                                    |                           | Hospital<br>T | Universitario<br>Iorrestridenas |
| Inicio > Formación externa                                                                                                    |                           | <b>A</b> #    | - ALUMNO 🕘                      |
| Formación Externa                                                                                                    |                           |               |                                 |
| AYUDA                                                                                                    |                           |               |                                 |
| A continuación se muestra un listado de las solicitudes de formación externa.<br>Duete consulter los dens de sus solicitudes accediento a ellas                 |                           |               |                                 |
|                                                                                                    |                           |               |                                 |
| Solicitudes de Formación Externa                                                                                                    |                           |               |                                 |
| Solicitudes de Formación Externa                                                                                                    | Fec. solicitud 🗘          | Estado 🌣      |                                 |
| Solicitudes de Formación Externa<br>Nombre del curso ©<br>No se han encontrado registros                                                                        | Fec: solicitud 🗘          | Estado 🇘 🚿    |                                 |
| Solicitudes de Formación Externa<br>Nombre del curso ©<br>No se han encontrado registros                                                                        | Pec: solicitud 0          | Erndo 0       |                                 |
| Solicitudes de Formación Externa<br>Nombre del curso ©<br>No se han encontrado registros                                                                        | nchar en nueva            | Erndo 🗘 🕔     |                                 |
| Solicitudes de Formación Externa<br>Nombre del curso ©<br>No se han encontrado registros<br>Volver + Nuevo solicitud<br>Hospital Universitario<br>Torrecérience | nchar en nueva<br>licitud | Errado ©      |                                 |

| Archivo Editar Ver Historial        | Marcadores Herramientas Ayuda                                                      |                                                                                                    |        |   |   |   |   | Ð |
|-------------------------------------|------------------------------------------------------------------------------------|----------------------------------------------------------------------------------------------------|--------|---|---|---|---|---|
| 🗲 🛈 🔒 https://cht.gesform           | na.sas. <b>junta-andalucia.es</b> :8443/gesforma/fac                               | es/ventanas/accesoAlumno/nuevo/formacionExterna.xhtml 8896 C Q Buscar                                                                                       | ☆      | Ê | 0 | + | 俞 | Ξ |
|                                     |                                                                                    |                                                                                                    | - 1    |   |   |   |   |   |
|                                     | A continuación aporte como fichero el p<br>suba, también, la aceptación de la como | rograma y datos organizativos de la actividad o la dirección web donde consultar el mismo. Si la actividad es un Congreso o Jornada,<br>unicación o póster. |        |   |   |   |   |   |
|                                     | ľ.                                                                                 | Nombre Ver                                                                                                    | 1      |   |   |   |   |   |
|                                     | No se han encontrado registros                                                     |                                                                                                    |        |   |   |   |   |   |
|                                     | * Nombre                                                                           | Documento o un (introduzca la un o el archivo y pulse 'Cargar')                                                                                             |        |   |   |   |   |   |
|                                     |                                                                                    | 💾 i Cargar                                                                                                    |        |   |   |   |   |   |
|                                     |                                                                                    | + Seleccionar & Cargar @ Cancelar                                                                                                    |        |   |   |   |   |   |
|                                     |                                                                                    |                                                                                                    |        |   |   |   |   |   |
|                                     |                                                                                    |                                                                                                    | × 1    |   |   |   |   |   |
|                                     | Lugar, fecha y firma (con antelación                                               | nmínima de veinte días hábiles al inicio de la actividad)                                                                                                   |        |   |   |   |   |   |
|                                     | Conoce y acepta expresamente las instr                                             | ucciones contenidas en la normativa vigente.                                                                                                    |        |   |   |   |   |   |
|                                     | En a                                                                               |                                                                                                    |        |   |   |   |   |   |
|                                     |                                                                                    |                                                                                                    | - I    |   |   |   |   |   |
|                                     | Rechazo                                                                            |                                                                                                    | - 1    |   |   |   |   |   |
|                                     | Motivo por el cual su solicitud ha sido re                                         | chazada desde la Unidad de Formación.                                                                                                    |        |   |   |   |   |   |
|                                     |                                                                                    |                                                                                                    |        |   |   |   |   |   |
|                                     |                                                                                    |                                                                                                    |        |   |   |   |   |   |
|                                     |                                                                                    |                                                                                                    | - 1    |   |   |   |   |   |
|                                     | M Volver H L Buardar barrad                                                        | shr 🖌 Eirmar                                                                                                    | - 1    |   |   |   |   |   |
|                                     |                                                                                    |                                                                                                    |        |   |   |   |   |   |
|                                     |                                                                                    |                                                                                                    | _      |   |   |   |   |   |
|                                     | Hospital Universitario                                                             |                                                                                                    |        |   |   |   |   |   |
|                                     | Torrecardenas                                                                      | Servicio Andaluz de Valud. /                                                                                                    |        |   |   |   |   |   |
|                                     |                                                                                    | Completar todos los datos requeridos por el                                                                                                    |        |   |   |   |   |   |
| www.sas.junta-andalucia.es/principa | al/default.asp                                                                     | completal todos los datos requeindos por el                                                                                                    |        |   |   |   |   |   |
|                                     |                                                                                    | formulario y, a continuación, pinchar en                                                                                                    |        |   |   |   |   |   |
|                                     |                                                                                    | ······································                                                                                                    |        |   |   |   |   |   |
|                                     |                                                                                    | Guardar borrador y Finalizar.                                                                                                    |        |   |   |   |   |   |
|                                     | l                                                                                  | ·                                                                                                    |        | J |   |   |   |   |
|                                     |                                                                                    |                                                                                                    | $\sim$ |   |   |   |   |   |

| <u>A</u> rchivo <u>E</u> ditar <u>V</u> er Historial                                                                                                    | Marcadores Herramientas Ayuda                                                                                                    |                  |                                                       |                                       |     | ĺ   | _ 8 [ |
|----------------------------------------------------------------------------------------------------|----------------------------------------------------------------------------------------------------|------------------|-------------------------------------------------------|---------------------------------------|-----|-----|-------|
| Gesforma-SSPA                                                                                                    | × +                                                                                                    |                  |                                                       |                                       |     |     |       |
| (Contemportation Contemportation Contemportati | a.sas, <b>junta-andalucia.es</b> :8443/gesforma/faces/ventanas/inicio.xhtml                                                                       | 80%              | C Buscar                                              | 1                                     | 1 e | + 1 |       |
|                                                                                                    | GESFORMA- <b>SSPA</b>                                                                                                    |                  | Ho                                                    | spital Universitario<br>Torrecárdenas |     |     |       |
|                                                                                                    | Inicio > Formación externa                                                                                                    |                  | <b>L</b>                                              | JALUMNO 🕘                             |     |     |       |
|                                                                                                    | Formación Externa                                                                                                    |                  |                                                       |                                       |     |     |       |
|                                                                                                    | AYUDA                                                                                                    |                  |                                                       |                                       |     |     |       |
|                                                                                                    | A continuación se muestra un listado de las solicitudes de formación externa.<br>Puede consultar los datos de sus solicitudes accediento a ellas. |                  |                                                       |                                       |     |     |       |
|                                                                                                    | Solicitudes de Formación Externa                                                                                                    |                  | -                                                     |                                       |     |     |       |
|                                                                                                    | Nombre del curso ¢                                                                                                    | Fec. solicitud 0 | Estado 0                                              | ×                                     |     |     |       |
|                                                                                                    | PRUEBA 4                                                                                                    | 06/02/2019       | RESUELTA                                              | 0                                     |     |     |       |
| ( Aquí puede                                                                                                    | Ø PRUEBA 3                                                                                                    | 05/02/2019       | RESUELTA                                              | 0                                     |     |     |       |
| consultar el                                                                                                    | Ø PRUEBA 2                                                                                                    | 04/02/2019       | RECHAZADA                                             | 0                                     |     |     |       |
| estado en el que                                                                                                    | 2 XX.JORNADAS DE PRUEBA                                                                                                    | 09/01/2019       | RESUELTA<br>• • • • • • • • • • • • • • • • • • •     | 0                                     |     |     |       |
| se encuentra su                                                                                                    | A Margan A Margan and Shad                                                                                                    |                  |                                                       |                                       |     |     |       |
| solicitud                                                                                                    | <ul> <li>vorves</li> <li>T Meeva solicituo</li> </ul>                                                                                             |                  |                                                       |                                       |     |     |       |
|                                                                                                    | Hospital Universitario<br>Torrecărdenas                                                                                                    | CONSE            | Servicio Andaluz de Salu<br>EJERÍA DE SALUD Y FAMILIA | AS JUNTR DE RHORLUCIA                 |     |     |       |